魔女の宅急便キキのイラスト

魔女の宅急便の主人公キキのイラストを描いてみよう!

今回は、スタジオジブリが公開している静止画の「魔女の宅急便」の画像を基にして、主人公「キキ」のイラストを描いてみましょう。 https://www.ghibli.jp/works/majo/

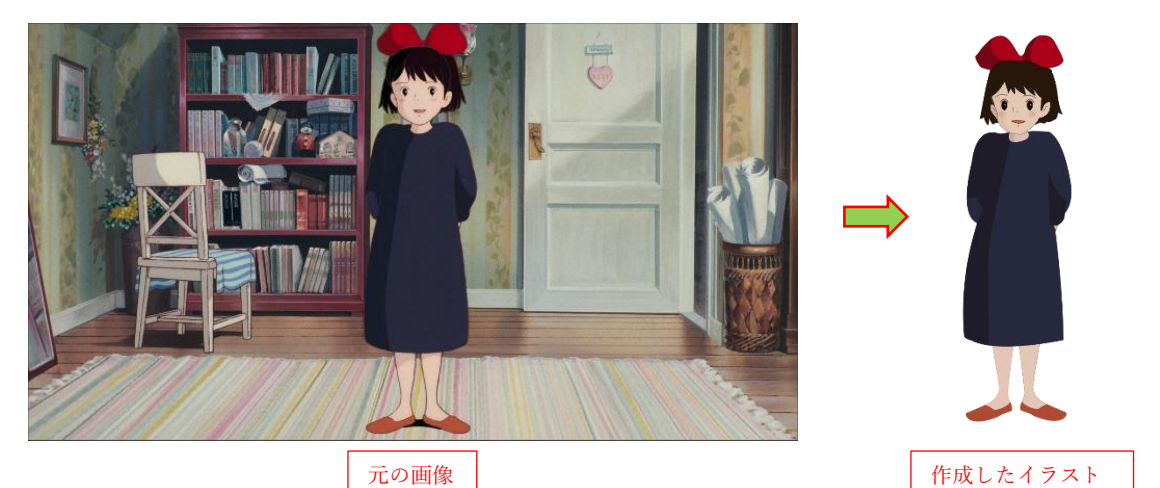

- 1 ワンピースを描く
- (1) ワンピース全体を描きます
  - ペンツールで画像のワンピース部 分を大まかに縁取りします1。
  - ノードツールで縁取り線を滑らか な曲線になるように編集します

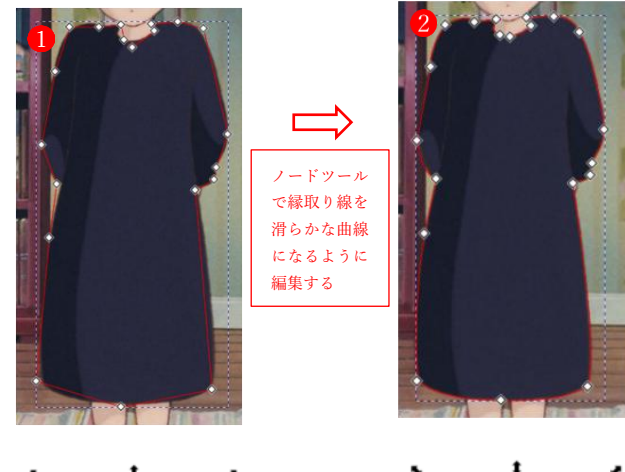

- ③ 選択ツールで縁取りした部分を選 択し、右矢印キーを使って画面の 右方にドラッグし、適当な位置に 配置します 3。
- ④ スポイトツールを使って、ワンピ ース全体に、元の画像から「濃い紫 っぽい色」を吸い取って着色しま す④。

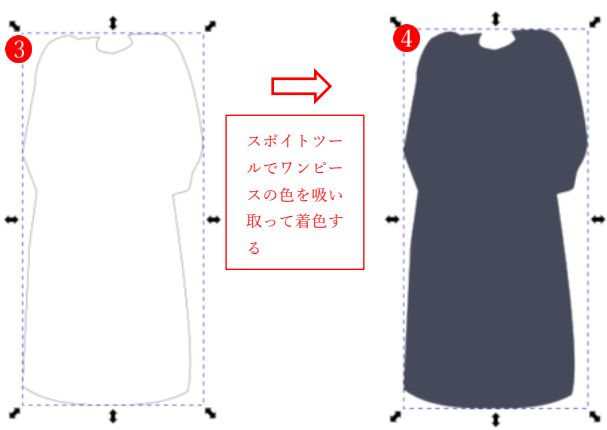

- (2) ワンピースの黒っぽい部分を描きます。
  - ペンツールで画像のワンピースの 左側の黒っぽい部分を大まかに縁 取りします1。
  - ノードツールで縁取り線を編集し ます2。
  - ③ 縁取りした部分を選択し、右矢印 キーを使って画面の右方にドラッ グし、所定の位置にぴったり合わ せて配置します3。
  - ④ スポイトツールを使って、元の画 像から「黒っぽい色」を吸い取って 着色します④。
- ⑤ 色が濃すぎる場合は、フィルスト ロークダイアログを使って、不透 明度を適当な値に下げます
   ⑤。
- 6 上記1~5と同様の手順で、ワン ピースの右側の袖の黒っぽい部分 を作成して着色します6。

これでワンピース部分は完成です。

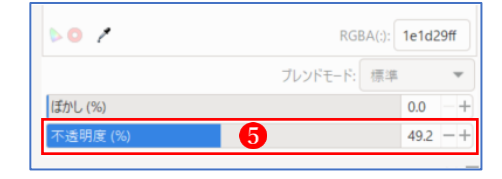

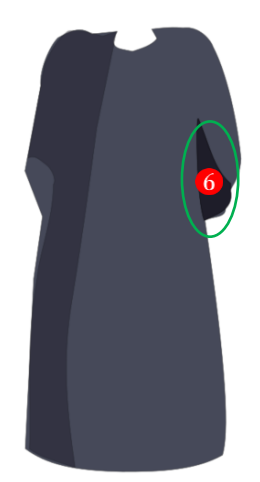

- 2 顔の部分を描く
- (1) 頭髪部分を描きます
  - ペンツールで画像の頭髪の部分を大ま かに縁取りします。
  - ② ノードツールで縁取り線を調整します。
  - ③ 縁取りした部分を選択し、右矢印キー を使って画面の右方にドラッグし、適 当な位置に配置します。
  - ④ スポイトツールを使って、元の画像から「髪の毛の色」を吸い取って着色します。→頭髪の完成 1
- (2) 顔を描きます
  - 上記の「頭髪の輪郭」を描くのと同様 の手順で顔の輪郭を描きます①。
  - ペンツールを使って右の眉毛を描き、 元の画像と似た色を着色します。
     →右の眉毛をコピーして左右反転し、 左の眉毛の位置に配置します2。
  - ③ 円弧ツールを使って右目を描き、黒く 着色します。続いて、鉛筆ツールを使 って、目の中の白い部分を Ctrl キーを 押しながらクリックしてドット(点) を打ち、色を白くします。 →右目をコピーして左右反転し、左目 の位置に配置します(3)。
  - ④ 眉毛を描くのと同様の手順で右の睫毛
     を描き、コピーして左右反転し、左目
     の上に配置します。

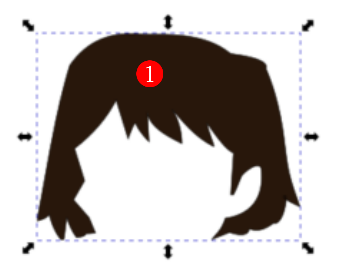

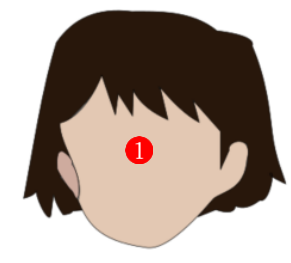

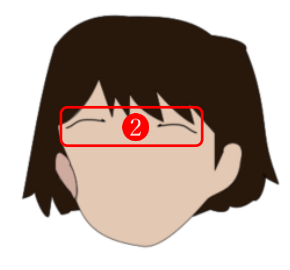

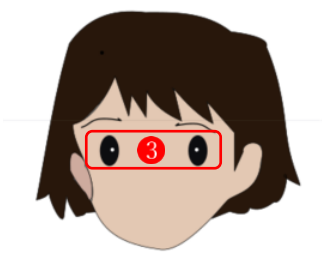

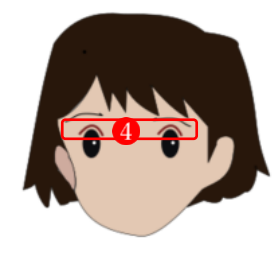

- ⑤ 鼻は、鉛筆ツールで描きます。
   鼻筋は直線、鼻の穴は Ctrl キーを押しながらクリックしてドット(点)を打ちます。色は元の画像の色を使います
- ⑥ 口は、ペンツールとノードツールで描きます。口内の色は元の画像の色を使います。
   →口の下に、鉛筆ツールでドットを打って色を付け、小さな黒子にします
- ペンツールとノードツールを使って、 右の頬の一部をピンク色に着色します。 顔の色となじませるために、ぼかしを 入れ、同時に不透明度を下げます。 →コピーして左の頬にも配置します?。

| NO /     | RGBA(:): d35f5fff |
|----------|-------------------|
|          | ブレンドモード: 標準 🔻     |
| ぼかし (%)  | 53.9 -+           |
| 不透明度 (%) | 30.0 -+           |

⑧ 鉛筆ツールで、右耳と左耳に耳朶を描 きます

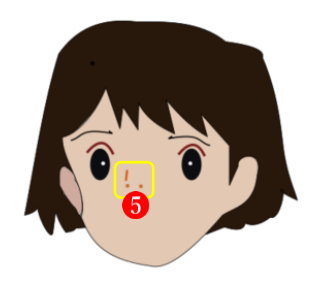

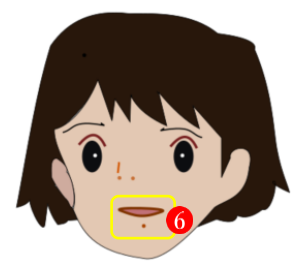

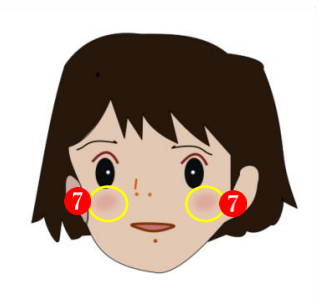

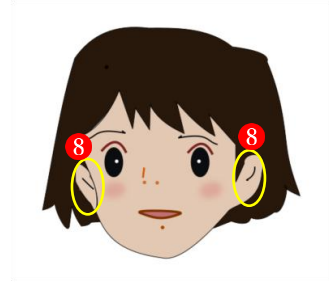

⑨ 右頬に陰の部分を描きます。
 →周りの色となじませるために、不透明度の値を下げます

| b o 🥐    | RGBA(:):    | d0ad9aff |    |
|----------|-------------|----------|----|
|          | ブレンドモード: 標準 |          | *  |
| ぼかし (%)  |             | 0.0      | -+ |
| 不透明度 (%) | 9           | 58.9     | -+ |

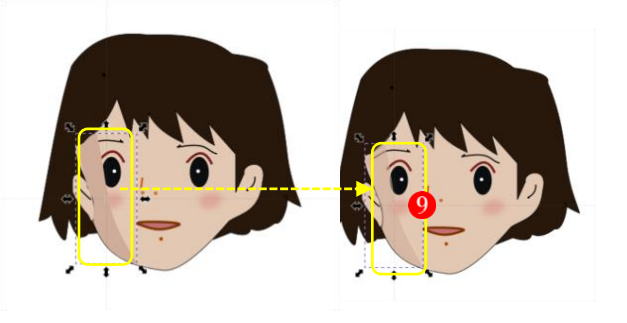

10 ペンツールとノードツールを使って首の部分を描きます。
 →首を背面に移動します(1)。

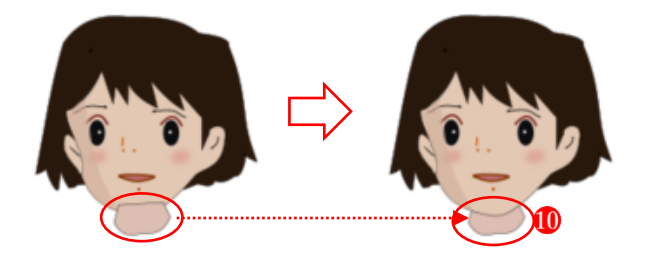

- (3) リボンを描きます。
  - ペンツールとノードツールを使ってリ ボンの輪郭を描き、リボンに赤い色を 付けます1。
  - ② リボンに2つの影を付けます2。

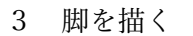

- (1) 右脚を描きます
  - ペンツールとノードツールを使って、 右足を描きます1。
  - ペンツールとノードツールを使って、 右足の靴を描きます2。
  - 御の上に靴が乗るように重なり順を設 定します。
- (2) 左脚を描きます。
  - ① 右脚と右足の靴をグループ化します ①。
  - グループ化した右脚をコピーし、左右 反転し、これを左脚の所定の位置に配 置します2。

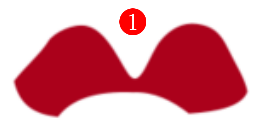

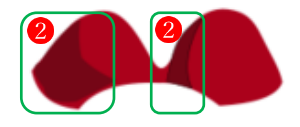

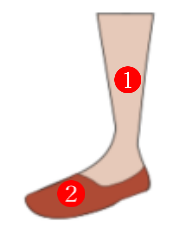

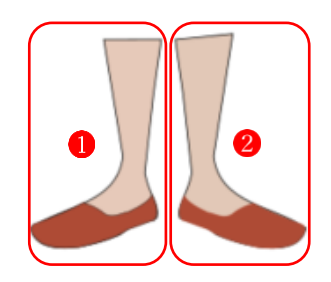

- 4 全身を構成する 最後に、すべてのパーツを組み合わせて 全体を構成し、仕上げを行います。
  - 重なり順が不自然でないかを確認し、
     誤りがあれば重なり順を変えます。
  - ・輪郭が不自然に見える場合は、ストロ ークを削除したり、太さを変えるなど の修正を行います。
  - ③ 色が不自然に見える場合は、カラーボ ックで色を変えてみて、最適な色を適 用します。

右が完成した「キキ」のイラストです。

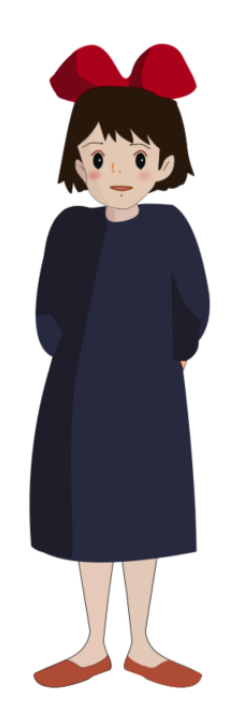

5 完成したイラストの保存 完成したイラストは、後からいつでも編集できるように[.svg]で保存しておきます。 また、画像として利用できるように、[.jpg]形式と[.png]形式の両方の画像形式でも保存して おきましょう。